## Burning CDs or DVDs Using Roxio

- 1. Close Outlook and all other open programs so that only Roxio program will be open.
- 2. Click on: Start > All Programs > Roxio > My DVD Plus. (Sonic is similar.)
- 3. Click on: Copy

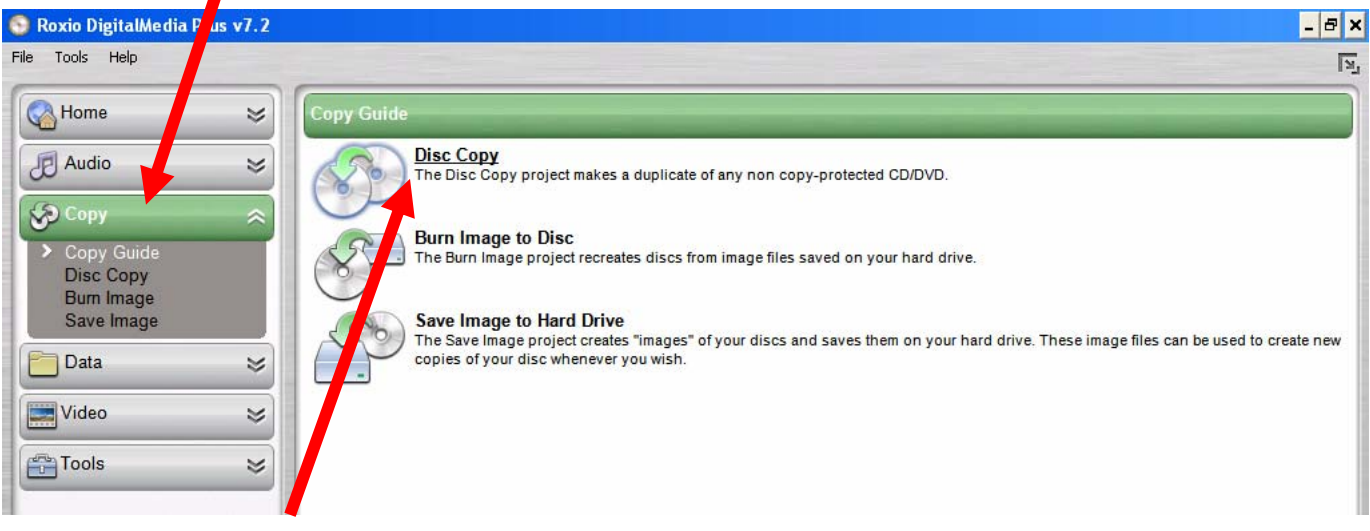

- 4. Click on Disc Copy
- 5. Insert the original disc (CD or DVD) into the D Drive on the desktop computer.
- 6. And then, click on the red button below.

| 😒 Roxio DigitalMedia Plus v7.2 |                                                                                                    | - 8 ×                                            |
|--------------------------------|----------------------------------------------------------------------------------------------------|--------------------------------------------------|
| File Tools Help                |                                                                                                    | <u>Гя</u> ,                                      |
| Home 😒                         | Disc Copy                                                                                                    | • •                                              |
| Audio 😒                        | 1. Insert the disc you wish to copy in the drive below:                                                                                               |                                                  |
| бору ≈                         | 🖹 HL-DT-ST DVDRW 9 (D:)                                                                                                    |                                                  |
| Copy Guide                     |                                                                                                    |                                                  |
| Burn Image<br>Save Image       | <ol><li>Click the Copy button when you are ready to continue. Roxio DigitalMedia Plus v7.2 will make a terror<br/>blank or rewritable disc.</li></ol> | ary copy of your source disc, and then ask for a |
| Data 😒                         |                                                                                                    |                                                  |
| Video 😒                        |                                                                                                    |                                                  |
| Tools 📚                        |                                                                                                    |                                                  |
|                                |                                                                                                    |                                                  |
| 1                              |                                                                                                    |                                                  |
|                                |                                                                                                    |                                                  |
|                                |                                                                                                    |                                                  |
| and strength                   |                                                                                                    |                                                  |
|                                |                                                                                                    |                                                  |
|                                | New Project                                                                                                    |                                                  |
| ☐ Insert disc                  | Destination Selection                                                                                                    | Disc Copy                                        |
| Estimate:<br>700 MB Free       | HL-DT-ST DVDRW 9 (D:)                                                                                                    |                                                  |
|                                |                                                                                                    |                                                  |
| 🏄 Start 🏾 🏉 📄 🥬 👋 🔟 Inbo       | x - Microsoft O                                                                                                    | « / / 🖳 11:17 AM                                 |

- 7. When prompted, take the original disc out, put a blank disc on the tray, click on OK, and then the <u>door closes by itself</u>. (It's a good idea to test the first disc copy on a DVD/CD or computer to make sure it is perfect before continuing to burn more disc copies.)
- 8. Do not click on the red button during this procedure. After a few minutes, you'll be prompted with "Your disc was created successfully" as the <u>door opens by itself</u>. Take the disc copy out, put another blank on the tray, click on the <u>Make Another Copy</u> button, click on OK, and then the <u>door closes by itself</u>. Repeat as many times as needed.
- 9. When through, click on Done and then X out.